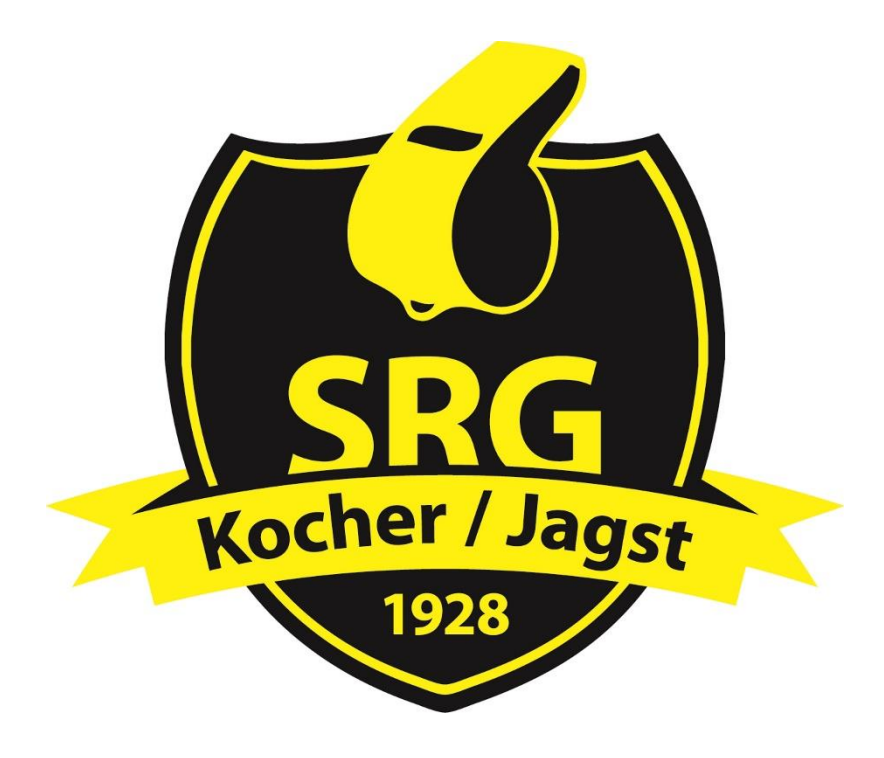

## Anleitung zum Bestätigen einer Spieleinteilung über das DFBnet und die DFBnet-App

Stand: 05.09.2022

## 1. DFBnet

Nach einer Spieleinteilung und der Information per eMail, kann man seine Einteilung über das DFBnet bestätigen.

| SPIELBERICHTE<br>SCHIRI-PORTAL<br>LIVETICKER | Staffel Kurz               | bz.                           |     |     | Rolle<br>- alle Rollen - 🗸            | Datum a<br>09.10.2 | ib<br>2022 🎆  | Zeitraum<br>1 Tag 🗸 🗸 |                    | suche    |
|----------------------------------------------|----------------------------|-------------------------------|-----|-----|---------------------------------------|--------------------|---------------|-----------------------|--------------------|----------|
| SCHIRI-PORTAL<br>LIVETICKER                  | Datum                      | Staffel<br>Spielk.            | Tag | Nr. | Heim<br>Spielstätte                   | Gast               | Erg.          | Schiedsrichter        | Kosten             | Aktion   |
| SCHIRI-BEOBACHTUNG<br>SCHIRIANSETZUNG        | So,<br>09.10.2022<br>15:00 | KLA1-<br>E/M<br>355926<br>042 | 6   | 042 | TSV Affalterbach<br>In den Holzäckern | SV Pattonville     |               | SR David Schmid       |                    | 0        |
| Ansetzung<br>Blockansetzung                  |                            |                               |     |     |                                       |                    |               | Seite 1               | / 1 (1 Treffer ins | igesamt) |
| Schiridaten<br>Staffeln                      |                            |                               |     |     | Report erzeugen                       |                    | Vollständiger | n Einsatzplan drucken |                    |          |
| Eigene Daten<br>meine Spiele                 |                            |                               |     |     |                                       |                    |               |                       |                    |          |
| Stammdaten<br>Einstellungen                  |                            |                               |     |     |                                       |                    |               |                       |                    |          |
| VERBAND ONLINE<br>PASS ONLINE<br>POSTFACH    |                            |                               |     |     |                                       |                    |               |                       |                    |          |
| MEIN BENUTZERKONTO                           |                            |                               |     |     |                                       |                    |               |                       |                    |          |

Hierzu muss sich jede/r Benutzer/in anmelden und auf den Reiter "Schiriansetzung"  $\rightarrow$  "Eigene Daten"  $\rightarrow$  "meine Spiele" klicken. Daraufhin erscheinen alle Spiele, welche durch die obere Suchfunktion eingeschränkt werden können.

| So,<br>09.1<br>15:0 | 0.2022 | KLA1-<br>E/M  | 6 | 042 | TSV Affalterbach<br>In den Holzäckern | SV Pattonville | SR David Schmid |            |  |
|---------------------|--------|---------------|---|-----|---------------------------------------|----------------|-----------------|------------|--|
|                     |        | 355926<br>042 |   |     |                                       |                |                 | $\bigcirc$ |  |

Danach auf das blaue Fragezeichen klicken.

| Info                |                                    |        |
|---------------------|------------------------------------|--------|
| Ihre Bestätigung wu | urde erfolgreich entgegengenommen! |        |
|                     |                                    |        |
| Spieldaten          |                                    |        |
| Name:               | David Schmid                       |        |
| Spielklasse:        | Kreisliga A; Kreisliga             |        |
| Datum:              | 09.10.2022                         |        |
| Spielpaarung:       | TSV Affalterbach - SV Pattonville  |        |
|                     |                                    | Zurück |

Nun wird die Bestätigung des Spiels dargestellt. Danach auf "zurück" klicken.

| SPIELBERICHTE                             | Staffel Kurz               | bz.                           |     |     | Rolle<br>- alle Rollen - 🗸            | Datum ab<br>09.10.2022                                                                                                    | 2             | Zeitraum<br>1 Tag v   | <u>suche</u>            |
|-------------------------------------------|----------------------------|-------------------------------|-----|-----|---------------------------------------|----------------------------------------------------------------------------------------------------|---------------|-----------------------|-------------------------|
| SCHIRI-PORTAL                             | Datum                      | Staffel<br>Spielk.            | Tag | Nr. | Heim<br>Spielstätte                   | Gast                                                                                                    | Erg.          | Schiedsrichter        | Kosten Aktion           |
| SCHIRI-BEOBACHTUNG<br>SCHIRIANSETZUNG     | So,<br>09.10.2022<br>15:00 | KLA1-<br>E/M<br>355926<br>042 | 6   | 042 | TSV Affalterbach<br>In den Holzäckern | SV Pattonville                                                                                                    |               | SR David Schmid       |                         |
| Ansetzung<br>Blockansetzung               |                            |                               |     |     |                                       |                                                                                                    |               | Seite 1 /             | 1 (1 Treffer insgesamt) |
| Schiridaten                               | -                          |                               | -   | -   | Peport array                          |                                                                                                    | Volletändiger | - Finestrolan druckan |                         |
| Starrein<br>Eigene Daten                  |                            |                               |     |     | Report erzeugen                       | and the second second se | vonstandiger  | r Linsatzpian Grücken |                         |
| meine Spiele                              |                            |                               |     |     |                                       |                                                                                                    |               |                       |                         |
| Einstellungen                             |                            |                               |     |     |                                       |                                                                                                    |               |                       |                         |
| VERBAND ONLINE<br>PASS ONLINE<br>POSTFACH |                            |                               |     |     |                                       |                                                                                                    |               |                       |                         |
| MEIN BENUTZERKONTO                        |                            |                               |     |     |                                       |                                                                                                    |               |                       |                         |

Danach wird, nach erfolgreicher Bestätigung, aus dem blauen Fragezeichen ein roter Haken.

Das Spiel ist nun bestätigt.

## 2. DFBnet-APP

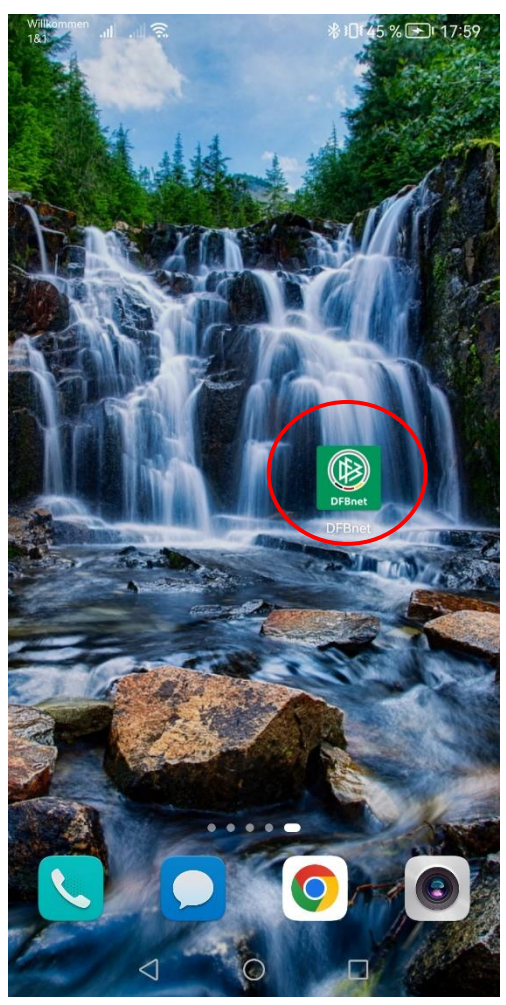

Zunächst muss die DFBnet-APP heruntergeladen und auf dem Handy installiert werden.

Danach kann sie geöffnet werden und durch die SR-Kennung und das eigene Passwort das SR-Profil aufgerufen werden.

| Willkommen all all 🙃           | ∦ 17:59 💽 17:59 | Willkommen all all 🗟 |                          | <b>∦ 18:00 €</b> 18:00   |
|--------------------------------|-----------------|----------------------|--------------------------|--------------------------|
| DAVID SCHMID<br>sr351000000134 |                 |                      | SPIELE                   | Ţ                        |
| SPIELBERICHT                   |                 | 4                    | 84                       |                          |
| Spiele                         |                 | N                    | ÄCHSTE SPIELI            | E                        |
| ♂ SCHIRI-ANSETZUNG             |                 |                      | A dia Silatana           | and the second second    |
| Meine Spiele                   |                 | 15:30                | SA                       | MSTAG 10.09.2022         |
| Termine                        |                 | 3                    | -:-                      |                          |
| SR-Ausweis                     |                 | TSV Pfedelbach       |                          | TSV Ilshofen II          |
| SR-Foto hochladen              |                 |                      | Landesliga 1             |                          |
| LIVE SCHIRI-TICKER             |                 | 15:00                | HERREN                   | NNTAG 09.10.2022         |
| Meine Spiele                   |                 | TSYLING              | -:-                      |                          |
| V) VERBAND ONLINE              |                 | TSV Affalterbach     | Kreisliga A1             | SV Pattonville           |
| Adressverzeichnis              |                 | 355926042            | $\sim$                   | Meisterschaf             |
| Meine Ausweise                 |                 | i                    | 🧹 🕗 👌                    | <b>(</b>                 |
| E REISEKOSTEN                  |                 | Spielinfos anzeigen  | SR-Einsatz<br>bestätigen | Ansetzer<br>kontaktieren |
| Meine Reisekosten              |                 |                      | SC                       | DNNTAG 16.10.2022        |
| 4 O                            |                 | 4                    | 0                        |                          |
| Abbildun                       | ig 1            | Al                   | bbildung 2               | 2                        |

Nachdem die APP geöffnet wurde muss nun der Punkt "meine Spiele" (Abbildung 1) ausgewählt werden.

Danach werden alle zukünftigen und bereits eingeteilten Spiele angezeigt. In der Abbildung 2 ist zu sehen, dass das Spiel am 09.10.2022 noch nicht bestätigt ist. Durch die Auswahl "SR-Einsatz bestätigen" wird die Bestätigung im DFBnet hinterlegt und ist nun für den Einteiler als angenommen vermerkt.

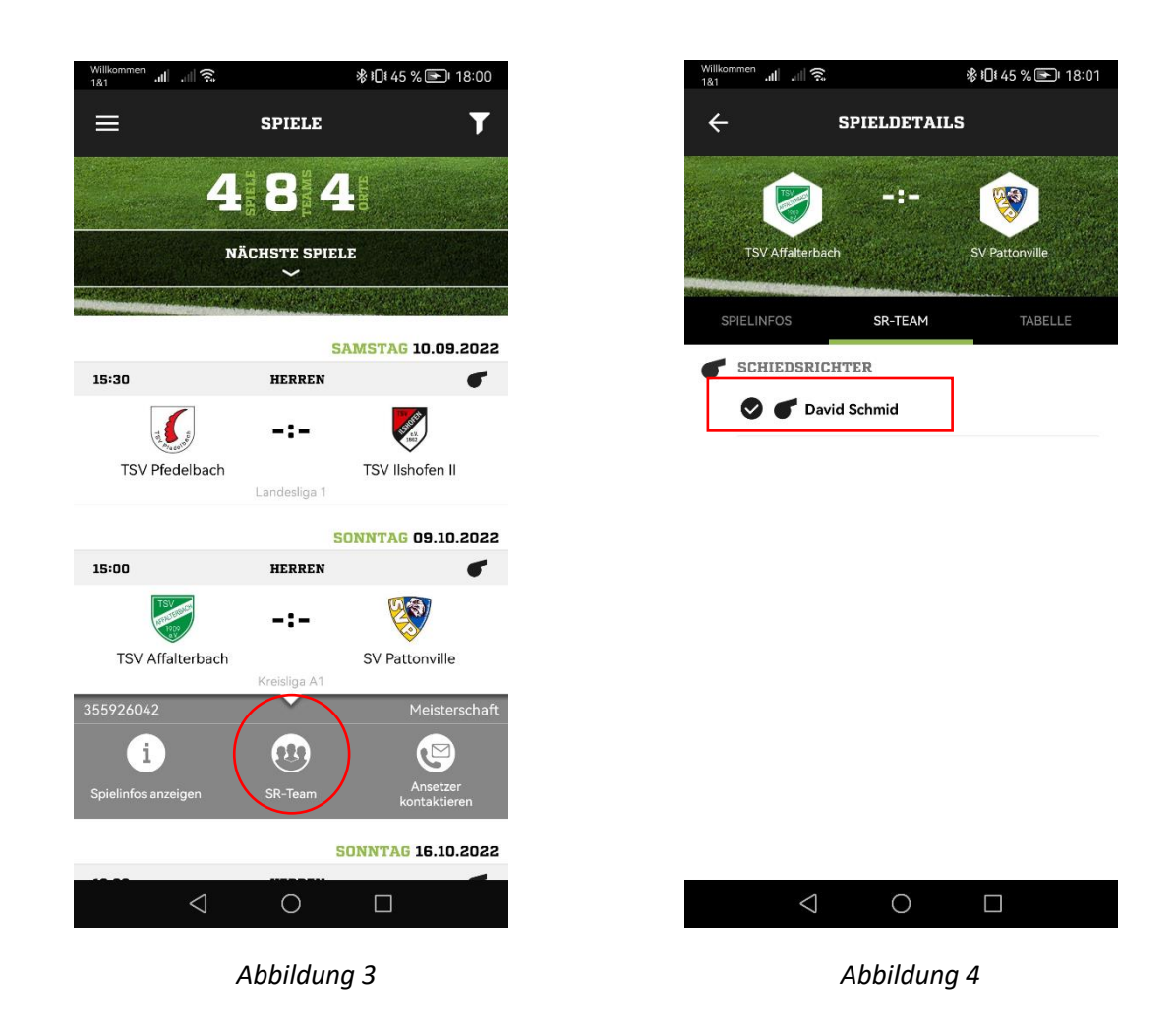

Nachdem der Einsatz bestätigt wurde erscheint das Feld "SR-Team" (Abbildung 3).

Mit der Auswahl kann man nun in der DFBnet-APP die Spielbestätigung kontrollieren (Abbildung 4).